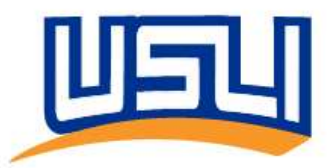

## **USLI-SNAP Registration – US & Canada**

## Please note that Google Chrome and Microsoft Edge will provide you the best experience for accessing USLI-SNAP

- 1. Navigate to:
  - a. United States: insurance.usli.com
  - b. Canada: insurance.usli.ca
- 2. Enter your corporate email address
- Click the Send verification code button. You will receive an email containing the verification code from "Microsoft on behalf of USLI"

Verification is necessary. Please click Send button.

| pennysmart@us | li.com |
|---------------|--------|
|---------------|--------|

## Send verification code

## 4. Enter the verification code and click Verify code

Verification code has been sent to your inbox. Please copy it to the input box below.

| pennys | mart@usli.com |               |  |
|--------|---------------|---------------|--|
| 123456 | 57            |               |  |
|        | Verify code   | Send new code |  |

5. Please enter a new password and enter it again to confirm it.

| New Pass | sword        |  |
|----------|--------------|--|
| Confirm  | New Password |  |
|          |              |  |
|          |              |  |

6. Click Create and you will be registered and logged into the New Experience

**NEED SUPPORT?** If you receive an error message during the registration process, please send a screenshot of the error to <a href="mailto:support@usli.com">support@usli.com</a> for assistance.